## **EVAMOSC Portal**

## **Registration Instructions**

- 1. Navigate to the EVAMOSC public site: <u>https://evamosc.osd.mil/</u>.
- 2. Select the "Log-In" button in the upper left-hand corner.
- 3. When prompted to choose a Digital Certificate choose your CAC Certificate. (NOTE: A valid certificate is required before you will be able to register for access to the EVAMOSC Portal.)
- 4. Create a username, enter your email address and you also must create a one-time only password when you register. Once you gain access, you will be prompted to log-in with your CAC card.
- 5. Fill out the user profile and submit.
- 6. Once your account is approved, you will receive an email regarding your access and can proceed to log in using the EVAMOSC Portal button in the upper right-hand corner on the EVAMOSC public site: <u>https://evamosc.osd.mil</u> with your CAC card.

The EVAMOSC Portal requires a strong password. See guidelines below.

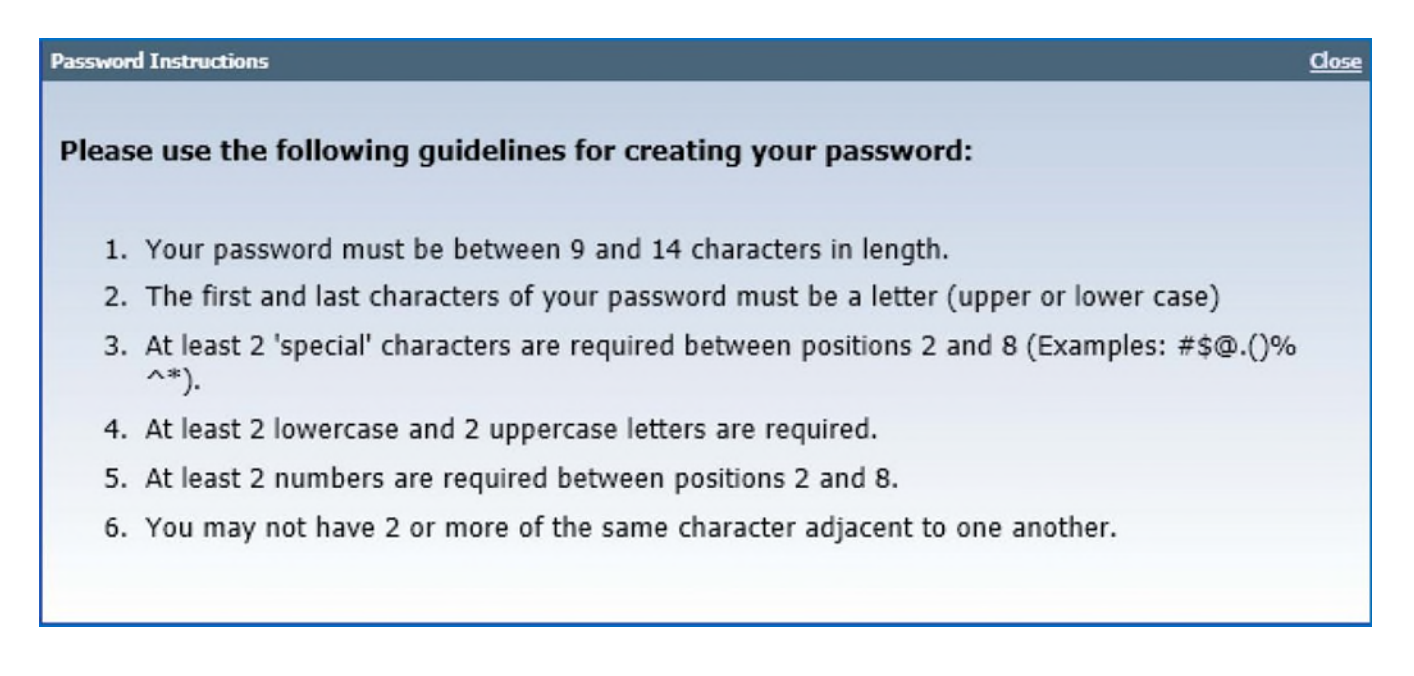